Инструкция по пополнению депозита через платежные терминалы UMAI MegaPay

1. В главном меню платежного терминала выбираете раздел «Финансовые услуги»

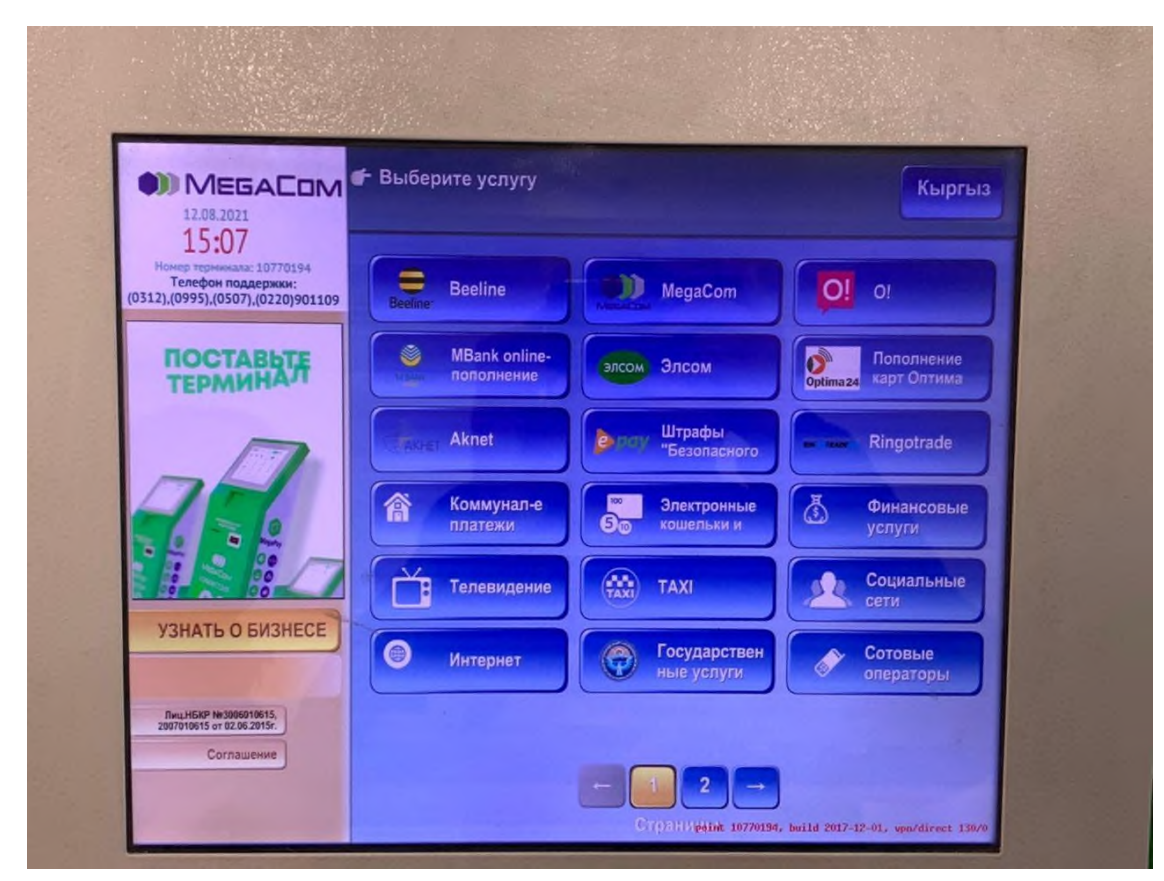

2. Далее нужно выбрать «Микрокредитные организации»

| Кыргыз | те услугу                  | 🖝 Выбери | 12.08.2021<br>15-07                                                                   |
|--------|----------------------------|----------|---------------------------------------------------------------------------------------|
|        | НПФ Кыргызстан             | ~        | Номер теречикала: 10770194<br>Телефон поддержки:<br>(0312),(0995),(0507),(0220)901109 |
|        | Банковские услуги          | ٨        |                                                                                       |
| и      | Микрокредитные организации | ٨        | #14bcCar                                                                              |
|        | Ломбарды                   | ۵        |                                                                                       |
|        | Банковские услуги СНГ      |          | назад                                                                                 |
|        | Оплата аренды авто         |          | Лиц.НБКР №3006010615,<br>2007010615 от 02.06.2015r.                                   |

3. В открывшемся меню услуг выбираете «Пополнение депозита МФК Салым Финанс»

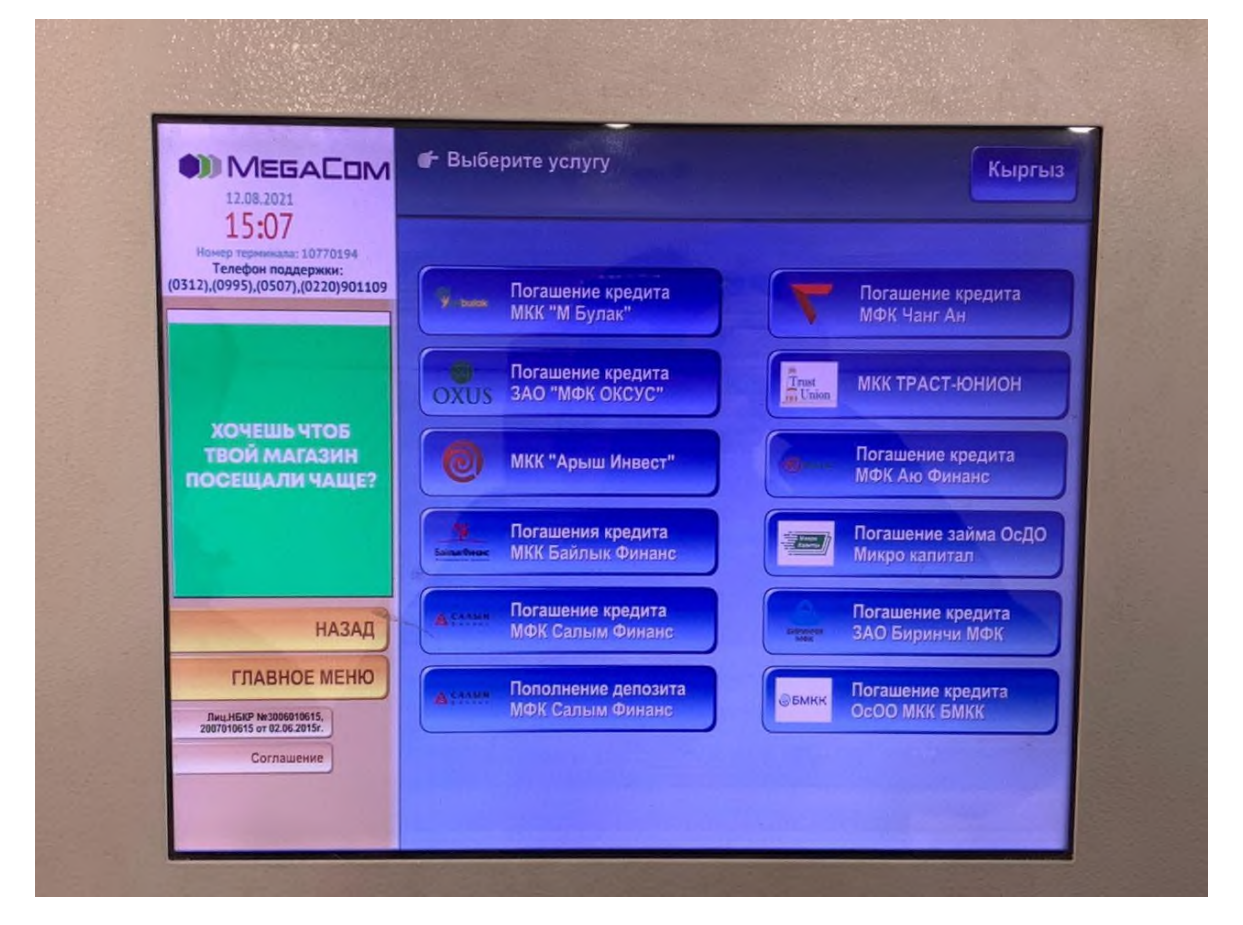

4. В открывшемся окне набираете Код вклада (8-значный номер) и нажимаете на кнопку «Далее»

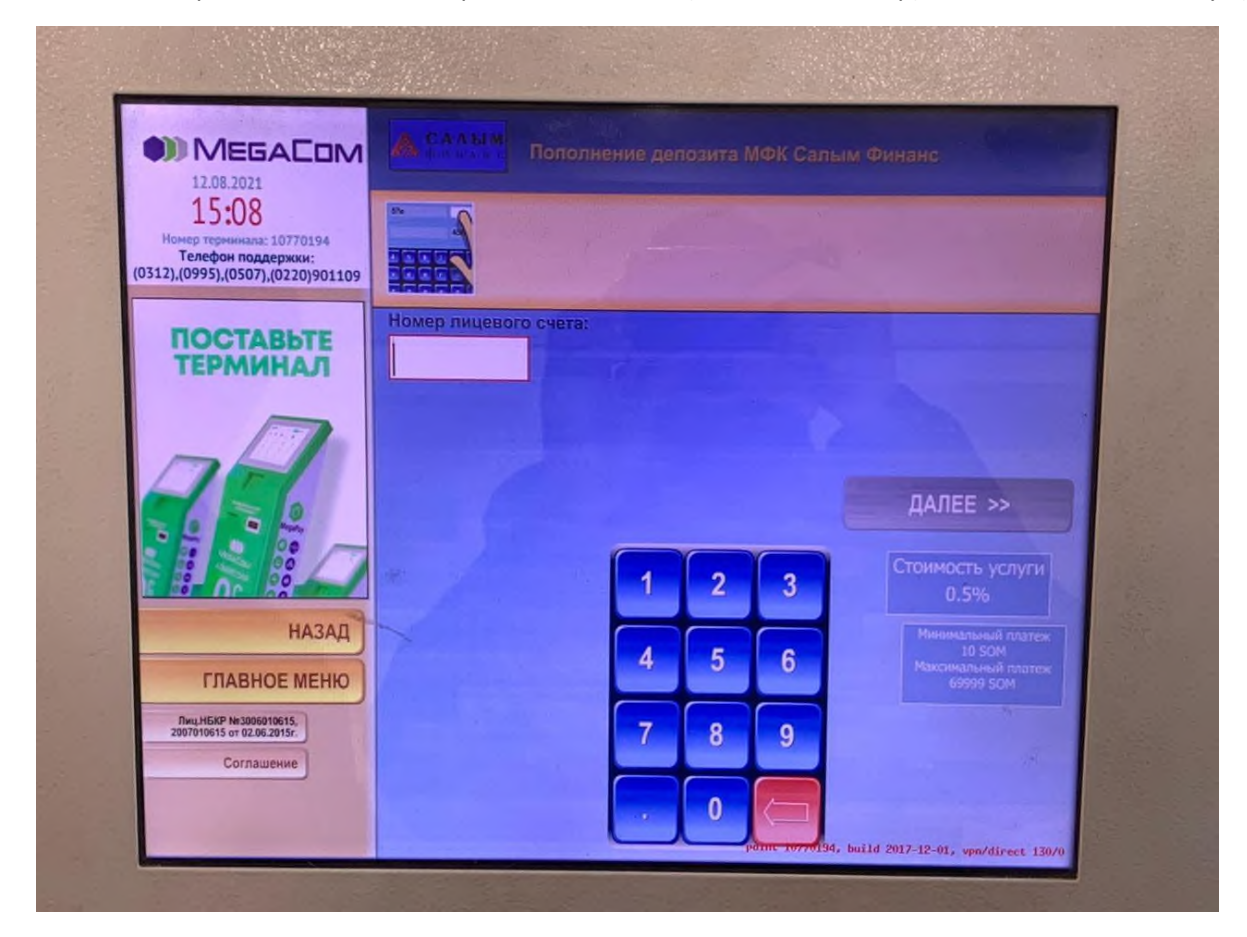

5. В следующем окне появятся указанный код вклада и ФИО, которые нужно проверить. Нажимая кнопку «Далее», Вы подтверждаете правильность введенных данных.

| MEGACOM                                                                                                    | А САМИ Пополнение депозита МФК Салым Финанс                                                                     |  |  |
|----------------------------------------------------------------------------------------------------|----------------------------------------------------------------------------------------------------|--|--|
| 12.08.2021<br>15:08<br>Номер терминала: 10770194<br>Телефон поддержии:<br>(0312),(0995),(0507),(0220)901109 |                                                                                                    |  |  |
| +996 999 066 066                                                                                            | Номер депозитного счет                                                                                          |  |  |
|                                                                                                    | ФИО                                                                                                    |  |  |
|                                                                                                    | гузенко анна вячеславовна                                                                                       |  |  |
|                                                                                                    |                                                                                                    |  |  |
| terminal@megacom.kg                                                                                         |                                                                                                    |  |  |
|                                                                                                    | The second second second second second second second second second second second second second second second se |  |  |
| НАЗАД                                                                                                    |                                                                                                    |  |  |
| ГЛАВНОЕ МЕНЮ                                                                                                |                                                                                                    |  |  |
| Лиц.НБКР №3006010615,<br>2007010615 от 02.06.2015г.                                                         | The second second second second second second second second second second second second second second second s  |  |  |

6. В следующем окне появятся указанный код вклада и ФИО, для вторичного подтверждения. Нажимаете кнопку «Далее».

| 12.08.2021                                                                                   | Пополнение депозита МФК Салым Финанс                       |
|----------------------------------------------------------------------------------------------|------------------------------------------------------------|
| 15 U8<br>Номер тернинала: 10770194<br>Телефон поддержки:<br>0312),(0995),(0507),(0220)901109 | Проверьте введенные данные и нажмите кнопку<br>Далее Далее |
|                                                                                              | Номер лицевого счета:<br>10099014                          |
| TRONG MONTON                                                                                 | Номер депозитного счет 10099014                            |
| "Oobulas                                                                                     | био Гузенко анна вячеславовна                              |
|                                                                                              |                                                            |
| НАЗАД                                                                                        |                                                            |
| Лиц НБКР №3006010615,<br>2007010615 от 02.06.2015г.                                          |                                                            |
| Соглашение                                                                                   | ДАЛЕЕ >>                                                   |

 6. Далее Вам необходимо ввести сумму к оплате для пополнения депозита, далее нажать на кнопку "Оплатить"

| MEGACOM                                                                                                    |                                          | Финанс                   |
|----------------------------------------------------------------------------------------------------|------------------------------------------|--------------------------|
| 12.05.201<br>15.08<br>Нонер терникака: 10770194<br>Телефон поддержки:<br>(0312),(0995),(0507),(0220)901109 | Вложите купюры в при введите Код Кертыса | емник или                |
| ПОСТАВЬТЕ<br>ТЕРМИНАЛ                                                                                      |                                          |                          |
|                                                                                                    |                                          | +                        |
| A.                                                                                                    |                                          | ОПЛАТИТЬ>>               |
|                                                                                                    | Внесенная сумма:                         | Стоимость услуги<br>0.5% |
| НАЗАД                                                                                                    | 0 SOM                                    |                          |
| Лиц.НБКР №3006010615,<br>2007010615 or 02.06.2015r.                                                        | Комиссия: 0 SOM                          |                          |
| Соглашение                                                                                                 | К зачислению: 0 SOM                      | and the second second    |

При оплате после 17:00 часов через платежные терминалы оплата в операционной программе ОАО МФК «Салым финанс» будет проводиться следующим днем.